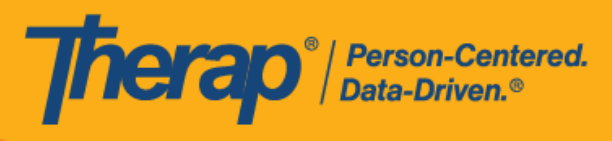

Android 设备的

日程安排自助签到

如果为提供者启用了移动日程安排,用户将能够从仪表板访问 Scheduling 模块上的 Self Check-In 选项。只能为执行了以下操作的服务创建自助签到日程安排:在 Admin 选项卡的 Scheduling 部分下的 Schedule/EVV Provider Preference 页面上,选中了 <u>Self Check-In-Able Service</u> 字段, 同时也在 Staff Setup 页面上将其添加到 <u>Service Description/Code</u> 字段中。

在 Check-In 和 Check-Out 页面上输入位置时,用户需要确保为所使用设备的"Location Mode"设置选择了 High Accuracy,以便准确定位。签到和签退时,"Address"部分的各项已使用逗号分隔,并显示为街道 1、街道 2(如有)、城市、州、邮政编码、国家/地区。

Android 5.0 (Lollipop) 是在 Android 设备中安装和运行移动应用所需的最低操作系统。

- 创建并在自助签到日程表中签到
- 在自助签到日程表中签退

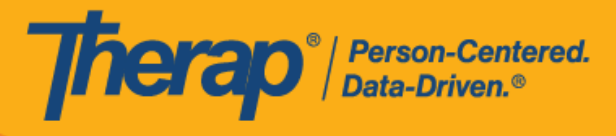

# 创建并在自助签到日程表中签到

## [回到顶部]

1. 在登录页面上, 输入登录名、密码和提供者代码。

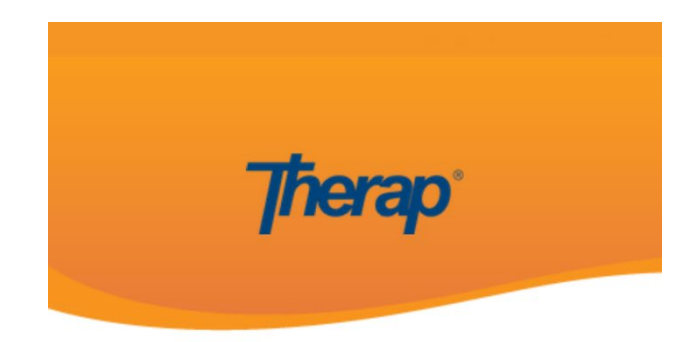

| mcole   |
|---------|
|         |
| DEMO-TH |
| Login   |

© Therap Services 2003 - 2023.

最近更新日期: 2023 年 10 月 16 日

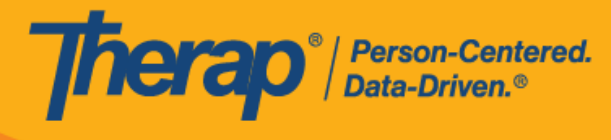

2. 单击仪表板上的 Scheduling/EVV 选项。

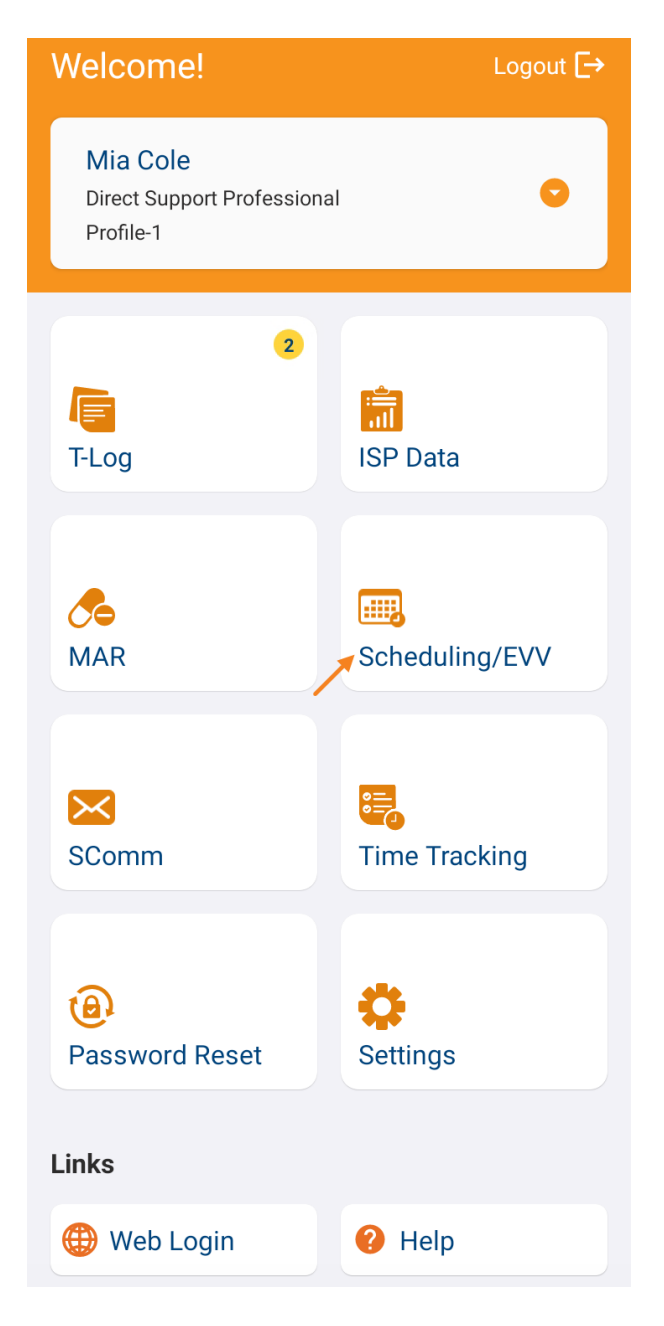

最近更新日期: 2023 年 10 月 16 日

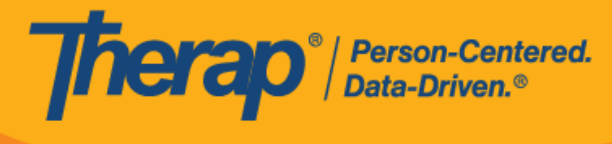

3. 单击 Self Check-In 链接可打开自助签到日程表页面。

如果没有在"Staff Setup"页面上分配可自助签到的服务,则该员工在 Agenda List 页面上将 看不到 Self Check-In 按钮。

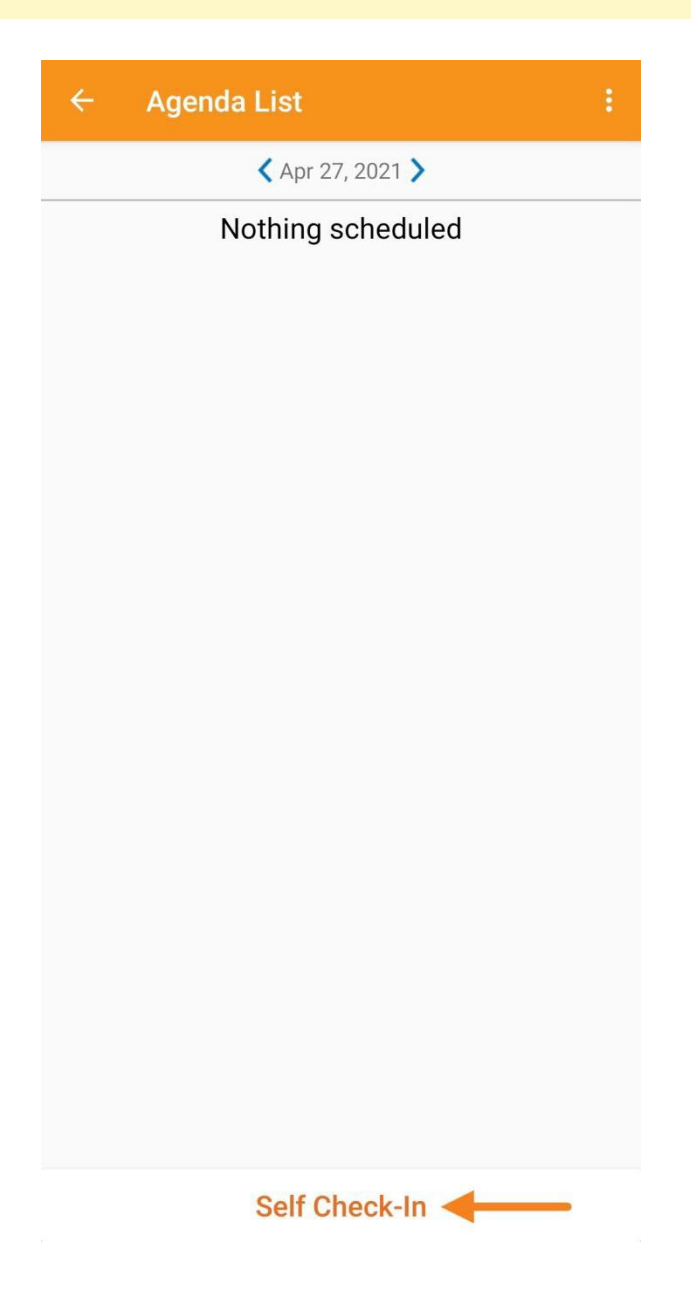

© Therap Services 2003 - 2023.

最近更新日期: 2023 年 10 月 16 日

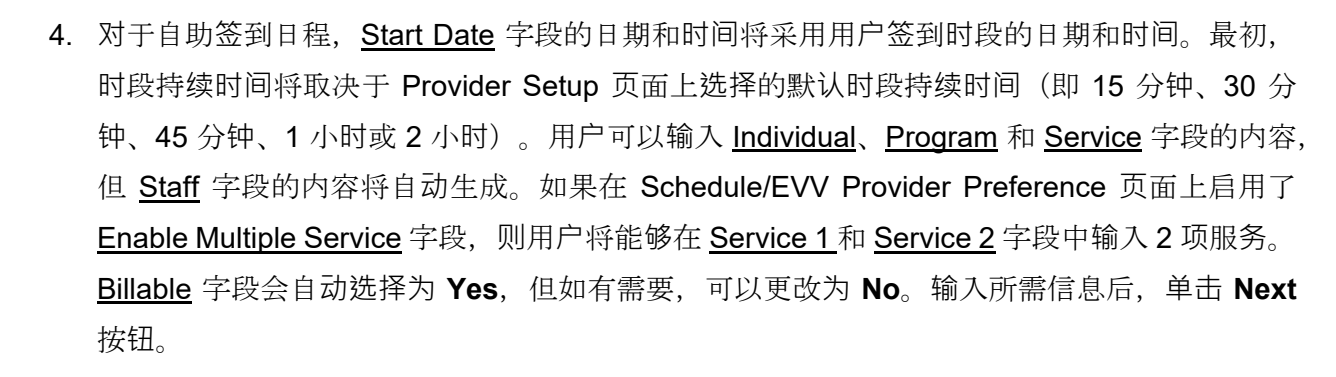

| ← Self C      | heck-In NEXT :                                                     |
|---------------|--------------------------------------------------------------------|
| STAF          | F TIME ZONE: US/EASTERN                                            |
| Start Date    | 04/27/2021 10:05 AM                                                |
| Schedule Type | e Individual                                                       |
| Individual    | Chloe Phillips 📏                                                   |
| Program       | 1st Street (Group Home) 📏                                          |
| Service 1 A   | dult Day Training / S5102, [Day: 0.0 Vnits, Week: 4.00 Units]      |
| Service 2 Pe  | rsonal Care Services / T1019, [Day: > 0.0 Units, Week: 4.00 Units] |
| Staff         | James Ramos, Direct Support<br>Professional                        |
| Billable      | ● Yes ○ No                                                         |
|               |                                                                    |
|               |                                                                    |
|               |                                                                    |

© Therap Services 2003 - 2023.

**Therap**<sup>®</sup> / Person-Centered. Data-Driven.®

最近更新日期: 2023 年 10 月 16 日

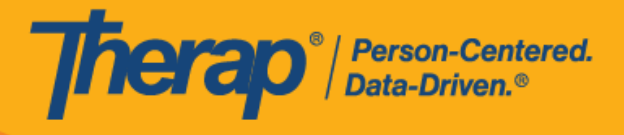

6

© Therap Services 2003 - 2023.

最近更新日期: 2023 年 10 月 16 日

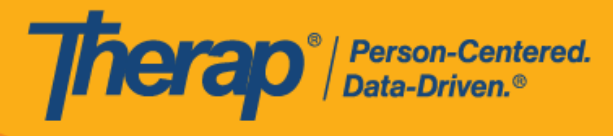

如果具备了以下条件,服务页面上的服务将自动填入:

- 。 需要在 Provider Setup 页面的 <u>Self Check-In-Able Service</u> 字段中添加该服务。
- 。 需要在 Staff Setup 页面的 Service Description/Code 字段中添加该服务。
- o 该服务、个人和计划的服务授权必须处于批准状态。
- 在自助签到页面上,用户可以选择最能描述其当前位置的地址并可输入注释。然后,用户需 要单击页面右上角的勾选标记才能成功签到。

最近更新日期: 2023 年 10 月 16 日

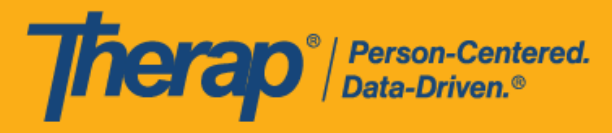

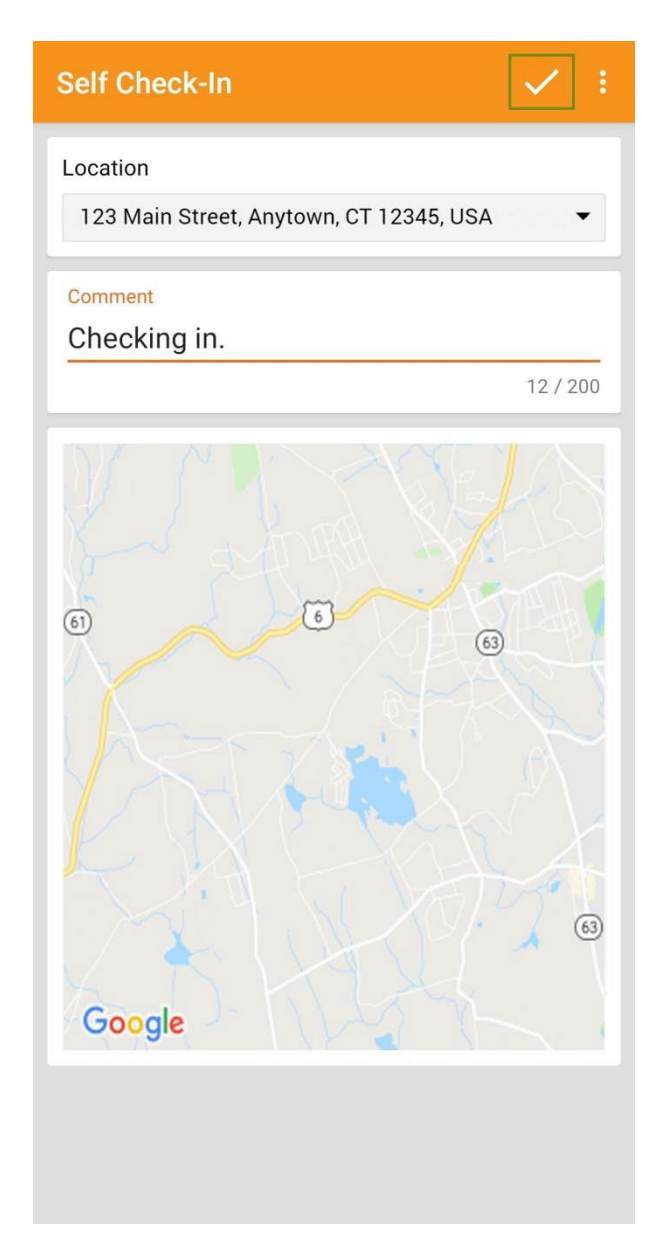

在签到日程表时,若服务的"资金来源"括号中有提及 EVV 供应商,将为以下州的用户显示 Check-In Location Type 字段:

- o 亚利桑那州 (Sandata)
- o 加利福尼亚州 (Sandata)
- o 特拉华州 (Sandata)
- o 纽约州 (eMedNY)
- 北卡罗来纳州 (CareBridge、HHA、Sandata)

© Therap Services 2003 - 2023.

最近更新日期: 2023 年 10 月 16 日

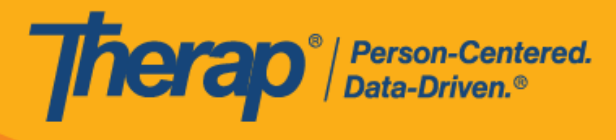

o 宾夕法尼亚州 (Sandata)

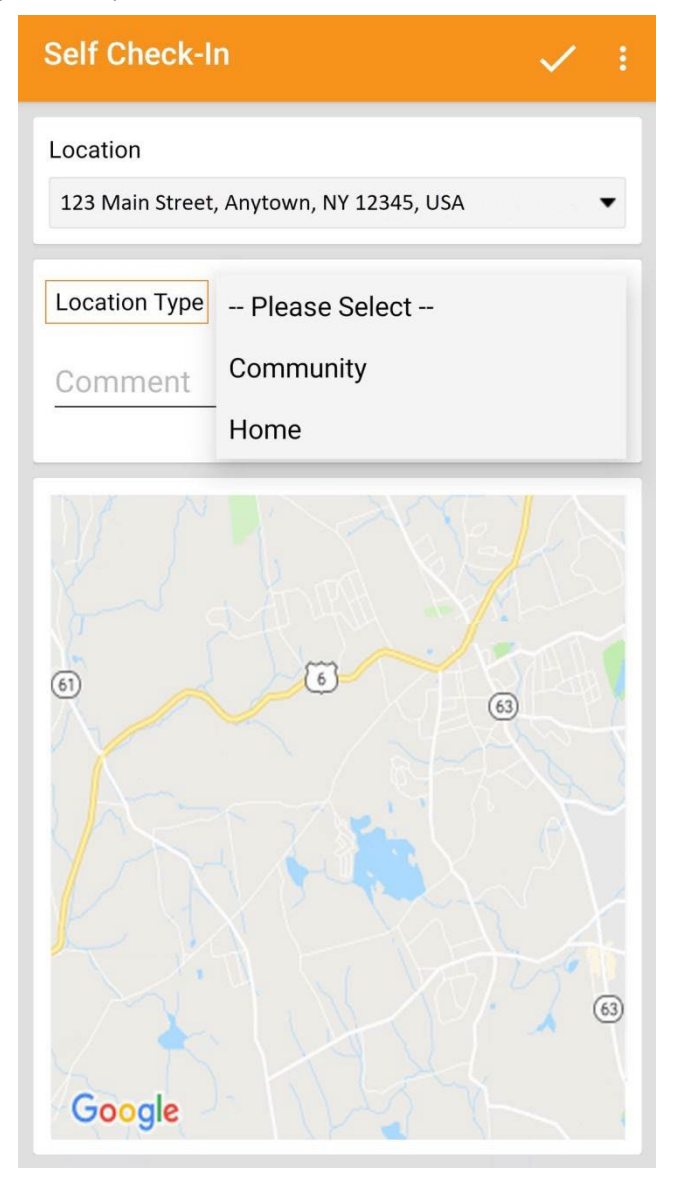

6. 签到完成后,用户将收到成功消息。

© Therap Services 2003 - 2023.

最近更新日期: 2023 年 10 月 16 日

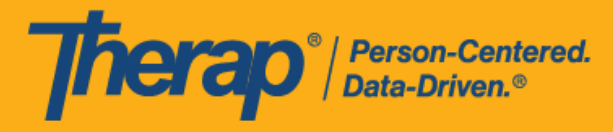

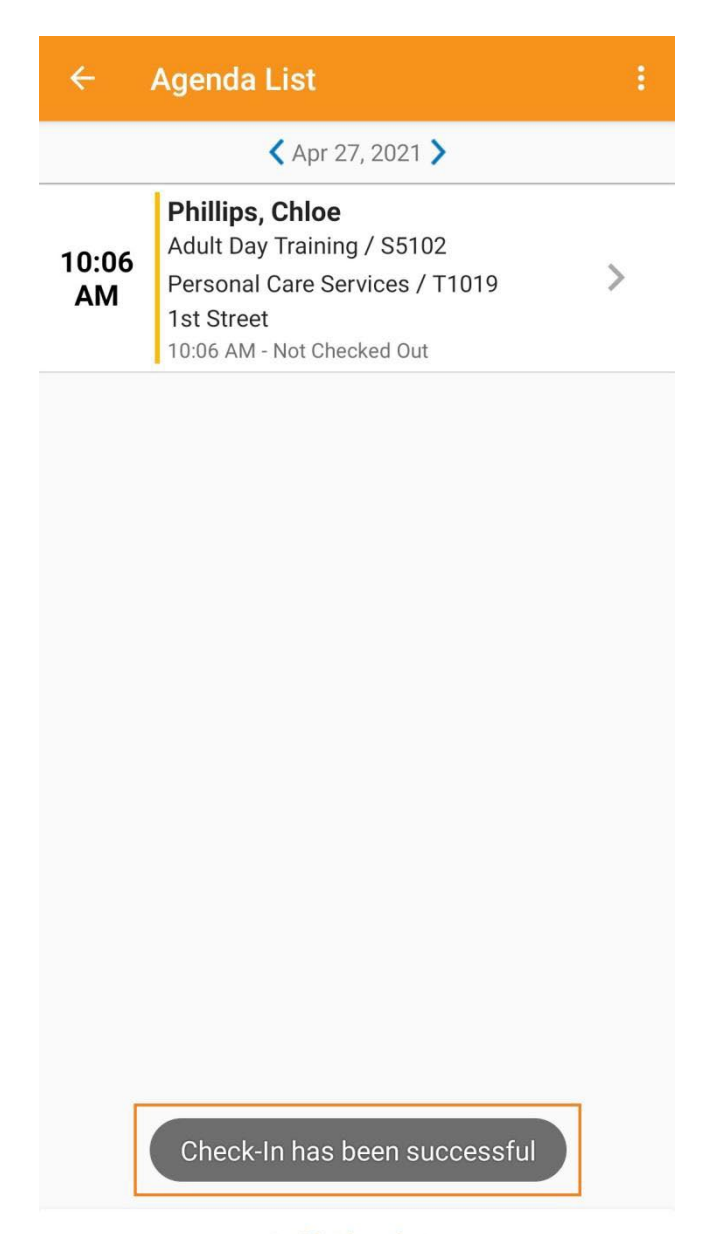

Self Check-In

最近更新日期: 2023 年 10 月 16 日

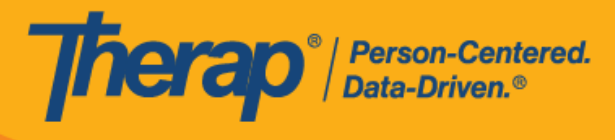

7. 在预定时段完成签到后, "Agenda Record"页面将显示如下。签到期间收集的地址将被复制到 <u>Start Address</u> 字段。

| ÷                | Agenda List                                                                                                    | ÷ | ~ /                                                                                                    | Agenda Record<br>Apr 27, 2021                                                                                                    | :                                         |
|------------------|----------------------------------------------------------------------------------------------------|---|----------------------------------------------------------------------------------------------------|----------------------------------------------------------------------------------------------------|-------------------------------------------|
| ←<br>10:06<br>AM | Agenda List<br>Apr 27, 2021 ><br>Phillips, Chloe<br>Adult Day Training / S5102<br>Personal Care Services / T1019<br>1st Street<br>10:06 AM - Not Checked Out | : | Service 1<br>Service 2<br>Service 2<br>Service 2<br>Program<br>Billable:<br>Self Chec<br>Start Add<br>Check-In (<br>Time<br>Address | Agenda Record<br>Apr 27, 2021<br>Chloe Phillips<br>10:06 AM - Not Checked Out<br>SCH-DEMO-K6V35KMQX7H95<br>Adult Day Training / S5102<br>Personal Care Services / T1019<br>Duration: 60 (Minutes)<br>Duration: 60 (Minutes)<br>Duration: 60 (Minutes)<br>1st Street<br>Yes<br>cked-In: Yes<br>dress: 123 Main Street, Anytown, CT 1234<br>Mobile)<br>04/27/2021<br>123 Main Street, Any<br>CT 12345, USA | :<br>()<br>15, USA<br>10:06 AM<br>town, > |
|                  |                                                                                                    |   | Checking                                                                                                    | g in.                                                                                                    |                                           |
|                  |                                                                                                    |   | Check-Ou                                                                                                    | t                                                                                                    |                                           |
|                  |                                                                                                    |   |                                                                                                    | Check-Out                                                                                                    |                                           |
|                  |                                                                                                    |   | Comment                                                                                                    |                                                                                                    |                                           |
|                  |                                                                                                    |   |                                                                                                    | Add a comment                                                                                                    |                                           |
|                  |                                                                                                    |   | Verificatio                                                                                                    | n                                                                                                    |                                           |
|                  |                                                                                                    |   |                                                                                                    | Verify                                                                                                    |                                           |
|                  | Self Check-In                                                                                                    |   |                                                                                                    |                                                                                                    |                                           |

© Therap Services 2003 - 2023.

最近更新日期: 2023 年 10 月 16 日

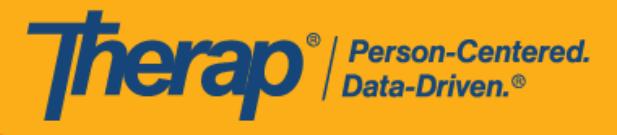

# 在自助签到日程表中签退

## [回到顶部]

用户需要在签到服务后 24 小时内在自助签到日程表上签退。

1. 一旦用户按预定时段签到, Check-Out 链接就会启用。用户现在可以滑动预定时段以转到 Check-Out 页面。

© Therap Services 2003 - 2023.

最近更新日期: 2023 年 10 月 16 日

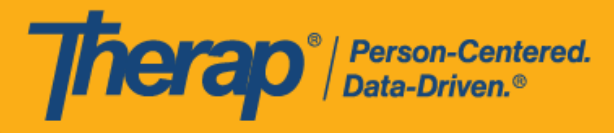

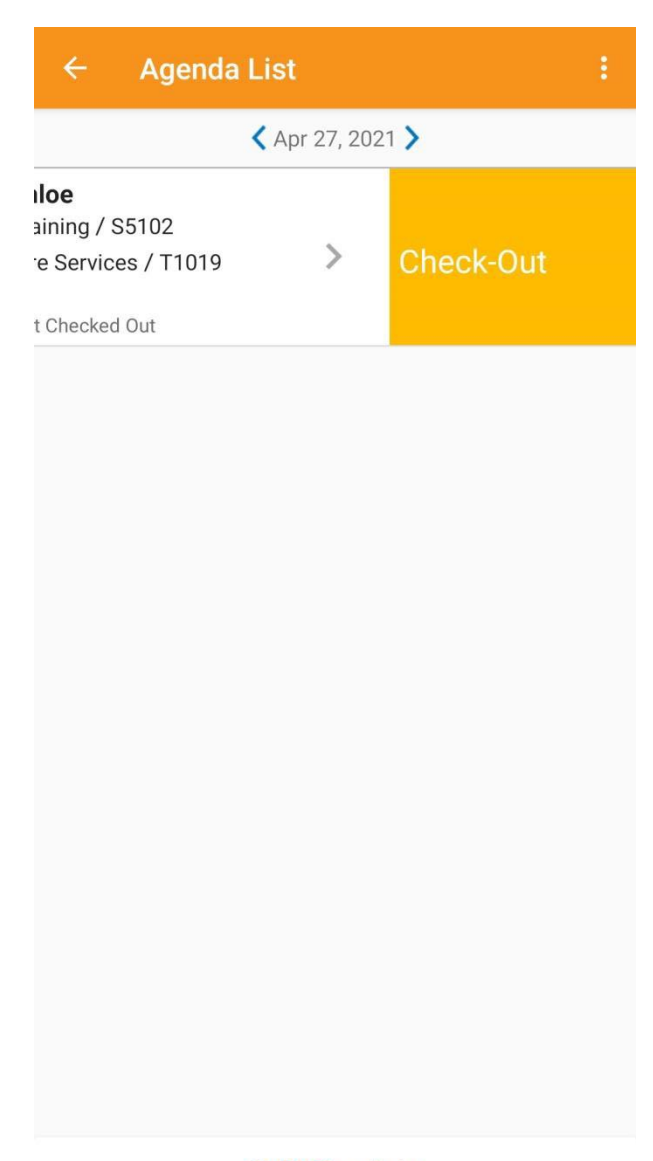

#### Self Check-In

### 2. 如果为提供者启用了认证,则在签退期间将显示一条认证消息。单击 Yes。

© Therap Services 2003 - 2023.

最近更新日期: 2023 年 10 月 16 日

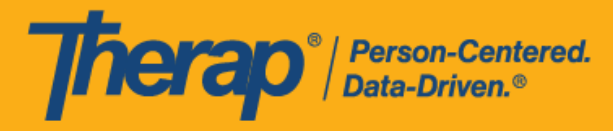

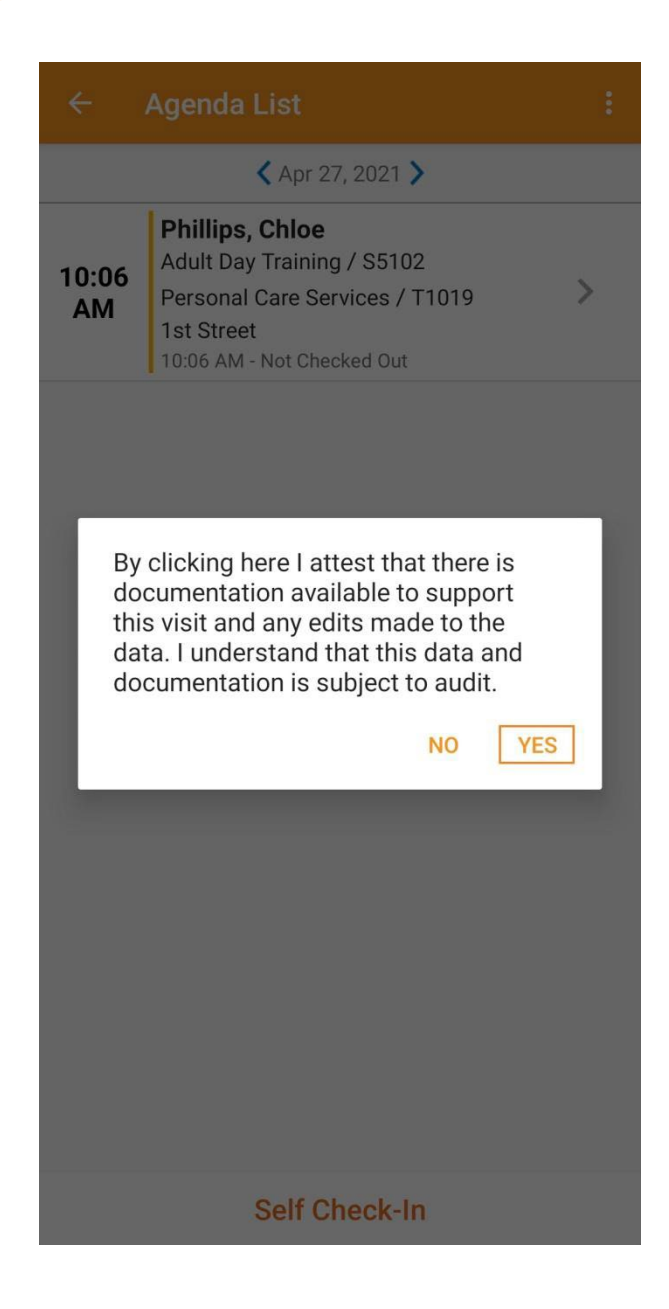

14

© Therap Services 2003 - 2023.

最近更新日期: 2023 年 10 月 16 日

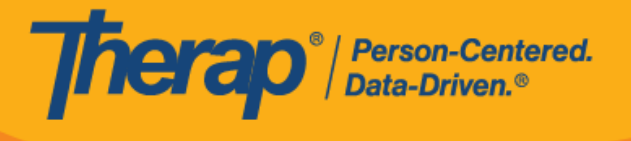

 签退时,用户可以选择最能描述其当前位置的地址并可输入注释。对于多服务时段,用户需 要输入 <u>Service 1 Duration (Minutes)</u>的内容。如果在 Scheduling/EVV Provider Preference 页 面中启用了 Enable Travel Distance 选项,用户还可以在 <u>Travel Distance (Miles)</u>字段中输入 行驶距离。然后,用户需要单击页面右上角的勾选标记才能成功签退。

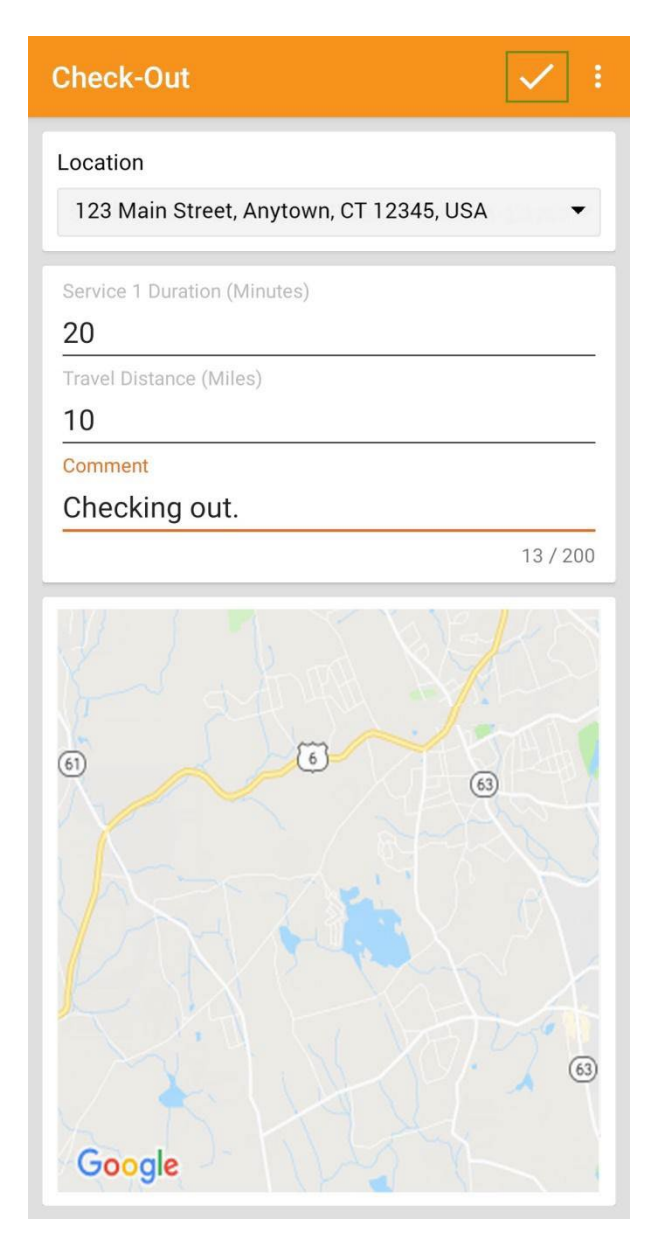

对于北达科他州的用户,如果服务具有不同的农村差别费率,则用户在从日程时段表签退时 将看到具有不同等级的 <u>Rural Differential Rate</u> 字段。如果选择的等级的单位费率 (**\$**) 高于在

© Therap Services 2003 - 2023.

最近更新日期: 2023 年 10 月 16 日

预授权表单上的 <u>Rate Amount</u> 字段中选择的费率,则将显示以下错误消息: *Selected tier exceeded max limit.* 

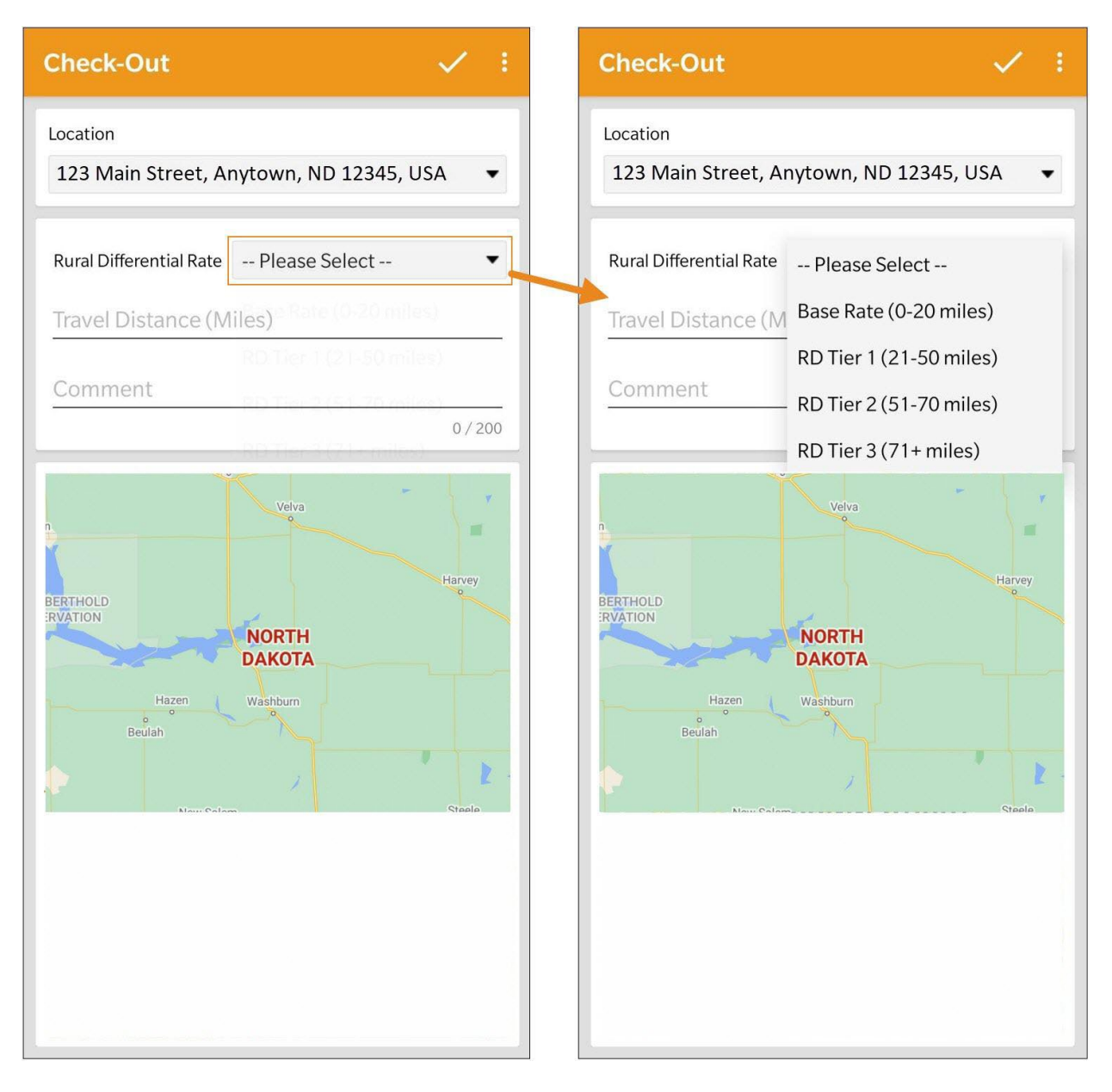

在签退日程表时,若服务的"资金来源"括号中有提及 EVV 供应商,将为以下州的用户显示 Check-In Location Type 字段:

亚利桑那州 (Sandata)

**herap**<sup>®</sup> / Person-Centered. Data-Driven.<sup>®</sup>

o 加利福尼亚州 (Sandata)

© Therap Services 2003 - 2023.

最近更新日期: 2023 年 10 月 16 日

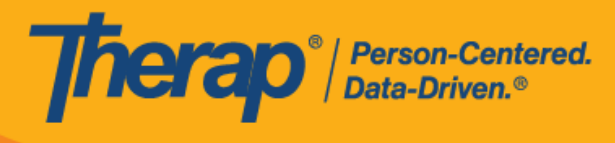

- 。 特拉华州 (Sandata)
- 。 纽约州 (eMedNY)
- 北卡罗来纳州 (CareBridge、HHA、Sandata)
- 。 宾夕法尼亚州 (Sandata)

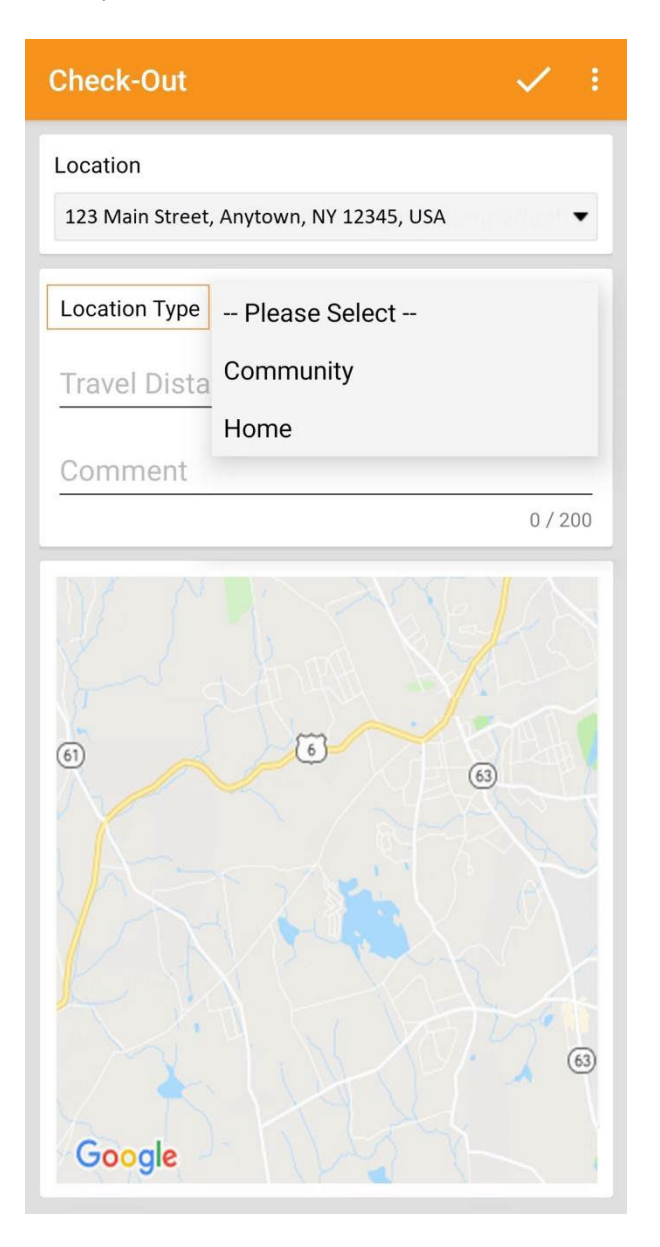

最近更新日期: 2023 年 10 月 16 日

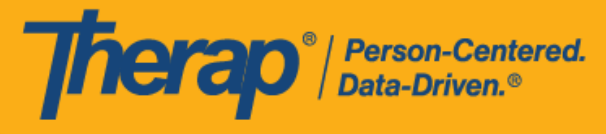

对于明尼苏达州的用户,在签退日程表时,若服务的 EVV 供应商为"HHA",标题为 <u>Residing Caregiver</u> 的必填字段将出现在日程时段表中。用户需要在此字段中选择 Yes 或 No 才能完成签退。

 对于包含 1 项服务的自助签到日程表,如果签到和签退之间的时间间隔少于 1 分钟,用户将 收到以下错误消息: Service duration cannot be less than 1 minute(s).

Service duration cannot be less than 1 minute(s)

OK

对于包含 2 项服务的自助签到日程表,如果签到和签退之间的时间间隔小于 <u>Service 1</u> <u>Duration (Minutes)</u> 中所输入的时间,用户将收到以下错误消息: *Service 1 Duration should be less than slot duration*.因此,包含两项服务的自助签到时段的持续时间必须至少为 2 分钟。

Service 1 Duration should be less than slot duration

OK

最近更新日期: 2023 年 10 月 16 日

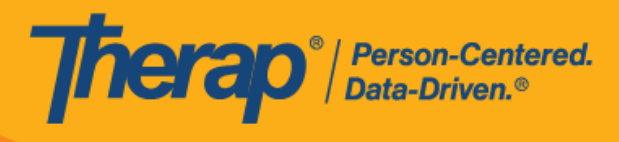

5. 签退完成后,用户将收到一条成功消息,Agenda List 页面上日程安排的颜色代码将变为绿色。

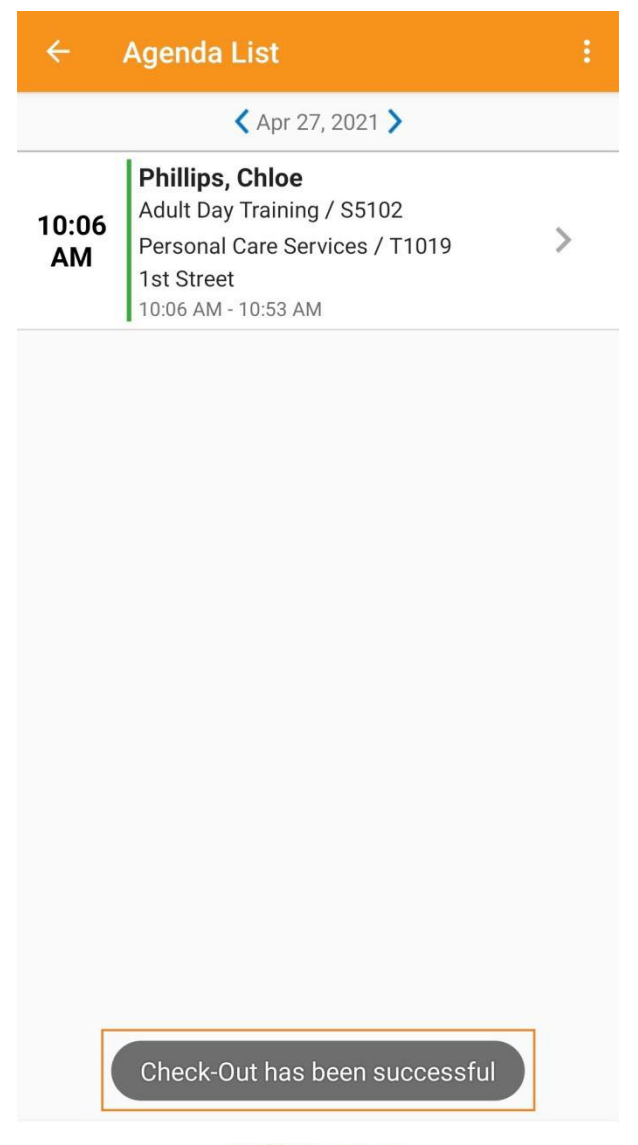

Self Check-In

© Therap Services 2003 - 2023.

最近更新日期: 2023 年 10 月 16 日

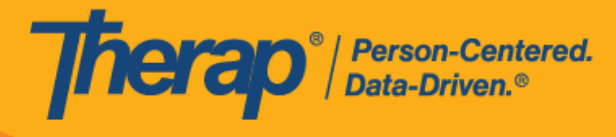

6. 签到和签退完成后, "Agenda Record"页面将显示如下。结束时间将填入时段中, 在签退期间 收集的地址将被复制到 End Address 字段。输入的行程距离将显示在"Travel Info"部分中。

| ← Agenda<br>Apr 27, 202                                                                                                    | Record 21                                                                                                    |
|----------------------------------------------------------------------------------------------------|----------------------------------------------------------------------------------------------------|
| Chloe I<br>10:06 Al<br>SCH-DE                                                                                                    | Phillips<br>M - 10:53 AM ()<br>MO-K6V35KMQX7H95                                                                                                    |
| Service 1: Adult Da<br>Service 2: Personal<br>Service 1 Duration:<br>Service 2 Duration:<br>Program: 1st Street<br>Billable: Yes<br>Self Checked-In: Ye<br>Start Address: 123<br>End Address: 123 N | y Training / S5102<br>Care Services / T1019<br>20 (Minutes)<br>27 (Minutes)<br>t<br>S<br>Main Street, Anytown, CT 12345, USA<br>fain Street, Anytown, CT 12345, USA |
|                                                                                                    |                                                                                                    |
| heck-In (Mobile)                                                                                                    |                                                                                                    |
| heck-In (Mobile)<br>Time                                                                                                    | 04/27/2021 10:06 AM                                                                                                    |
| heck-In (Mobile)<br>Time<br>Address                                                                                                    | 04/27/2021 10:06 AM<br>123 Main Street, Anytown, ><br>CT 12345, USA                                                                                                 |
| theck-In (Mobile)<br>Time<br>Address<br>Comment                                                                                                    | 04/27/2021 10:06 AM<br>123 Main Street, Anytown, ><br>CT 12345, USA                                                                                                 |
| heck-In (Mobile)<br>Time<br>Address<br>Comment<br>Checking in.                                                                                                    | 04/27/2021 10:06 AM<br>123 Main Street, Anytown,<br>CT 12345, USA                                                                                                   |
| heck-In (Mobile)<br>Time<br>Address<br>Comment<br>Checking in.<br>heck-Out (Mobile)                                                                                                    | 04/27/2021 10:06 AM<br>123 Main Street, Anytown,<br>CT 12345, USA                                                                                                   |
| heck-In (Mobile)<br>Time<br>Address<br>Comment<br>Checking in.<br>heck-Out (Mobile)<br>Time                                                                                                    | 04/27/2021 10:06 AM<br>123 Main Street, Anytown,<br>CT 12345, USA                                                                                                   |
| heck-In (Mobile)<br>Time<br>Address<br>Comment<br>Checking in.<br>heck-Out (Mobile)<br>Time<br>Address                                                                                              | 04/27/2021 10:06 AM<br>123 Main Street, Anytown,<br>CT 12345, USA<br>04/27/2021 10:53 AM<br>123 Main Street, Anytown,<br>CT 12345, USA                              |
| heck-In (Mobile)<br>Time<br>Address<br>Comment<br>Checking in.<br>heck-Out (Mobile)<br>Time<br>Address<br>Comment                                                                                   | 04/27/2021 10:06 AM<br>123 Main Street, Anytown,<br>CT 12345, USA<br>04/27/2021 10:53 AM<br>123 Main Street, Anytown,<br>CT 12345, USA                              |

请参阅<u>本指南</u>了解向日程时段添加注释的步骤。 请参阅<u>本指南</u>了解验证日程时段的步骤。

© Therap Services 2003 - 2023.

最近更新日期: 2023 年 10 月 16 日

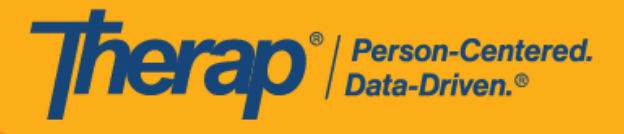

21

© Therap Services 2003 - 2023.

最近更新日期: 2023 年 10 月 16 日

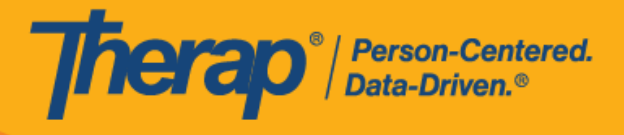

22

© Therap Services 2003 - 2023.

最近更新日期: 2023 年 10 月 16 日